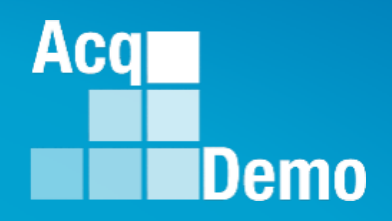

# CAS2Net and CCAS Open Forum

Thursday 7 September 2023 1:00 PM Eastern Time

Topic: End of Cycle Modules (Appraisal Status, Offline Interface, Previous Cycle Data), Transfer, Archive and Post Cycle Activities

(Note: Sub-Panel Meeting Spreadsheet and CMS (CAS2Net and Macro-enabled) will be presented 21 Sep 2023)

#### **Housekeeping Items**

Open Forum slides are sent in advance through

- CAS2Net Pay Pool Notices
- CAS2Net What's New
- CAS2Net User Notifications 3

If you did not receive/see it, enter your email address in the TEAMS chat.

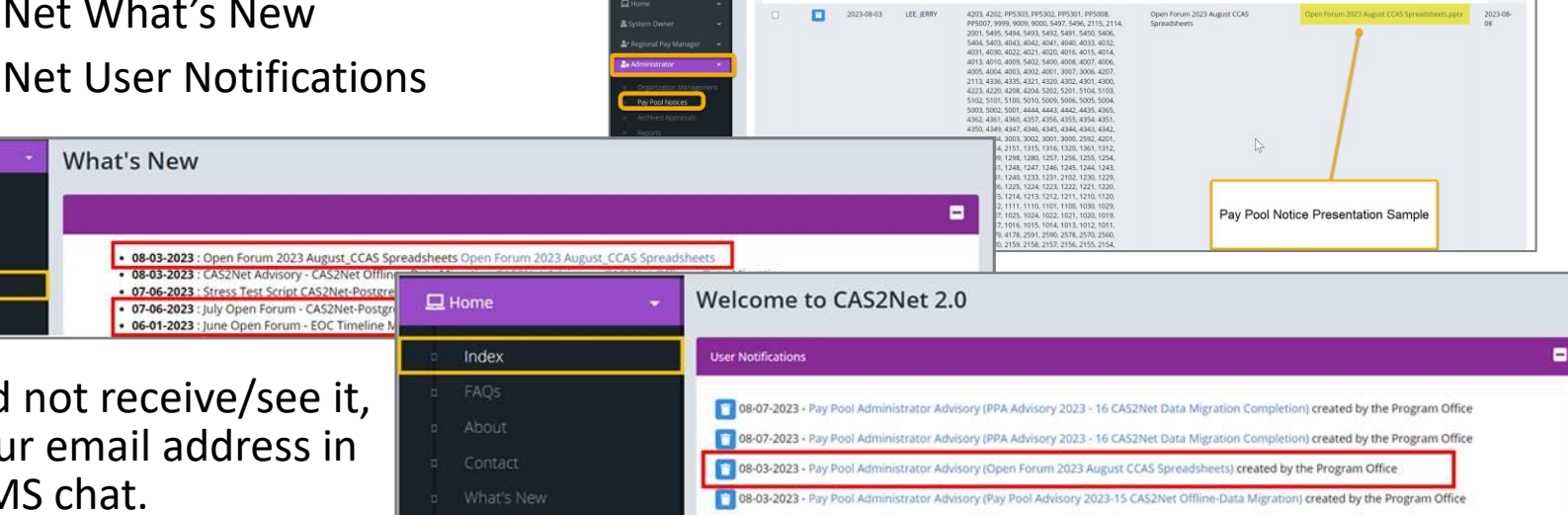

🛐 07-06-2023 - Pay Pool Administrator Advisory (Open Forum July 2023 - CAS2Net-Postgres Stress Test) created by the Program Office

CASZNet 2.0 Your Session will expire in 14:25 minutes

Please remember to "Mute" your phone to prevent any background noise and additional feedback.

All Open Forum Sessions will be recorded.

Each recorded session will be posted to the AcqDemo website (including presentation slides) at https://acqdemo.hci.mil/training.html#cas2netOpenForums.

Aca

0

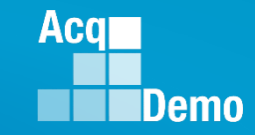

#### **CAS2Net End of Cycle Modules**

15 Jan 2023 Current Cycle

| Cu           | rrent Cycle                              | 2   | 0 |
|--------------|------------------------------------------|-----|---|
| 묘            | Home                                     | -   | E |
| <b>2</b> 0 / | Administrator                            | •   |   |
|              | Organization Managem<br>Pay Pool Notices | ent |   |
|              | Archived Appraisals<br>Reports           |     |   |
|              | Trusted Agent                            |     |   |
|              | ✓ CCAS Management                        | -   |   |
|              |                                          |     |   |
|              |                                          | *   |   |

| on 1 Oct 2023 | End          | d of Cycle              |
|---------------|--------------|-------------------------|
| EOC Modules   | 묘            | lome 👻                  |
|               | <b>₽</b> ⇔ A | Administrator 🗸         |
| _             |              |                         |
|               |              | Appraisal Status        |
|               |              | Offline Interface       |
|               |              | Previous Cycle Data     |
| _             |              | Sub Panel Meeting       |
|               |              | CMS Online              |
|               | ٥            | Organization Management |
|               | ٥            | Pay Pool Notices        |
|               | ٥            | Archived Appraisals     |
|               | ٥            | Reports                 |
|               | ٥            | Trusted Agent           |
|               | ٥            | 🚝 CCAS Management 🛛 🝷   |
|               | ٥            | 🚢 User Management 🛛 👻   |
|               |              | u                       |

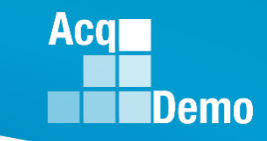

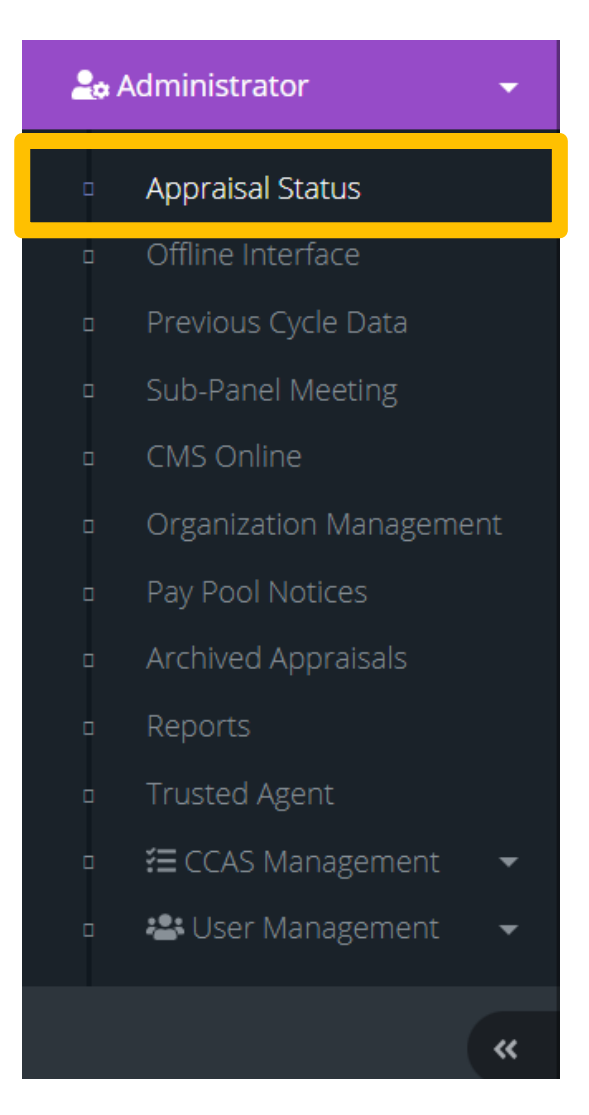

End of cycle CCAS activities are tracked and managed in the Appraisal Status module. Use this module to safeguard the integrity of pay pool results and ensure timely completion of end of cycle activities.

Key module features:

- 1. Lock/Unlock pay pool before sub panel and/or pay pool panel deliberations to ensure integrity of the pay pool results
- 2. Update "Pay Pool Finalized Flag" once pay pool decisions are made by pay pool manager
- 3. Release appraisals to Supervisor once the PMO validates and completes the pay pool process

Appraisal Status has three main panels

- 1. General Information (Fiscal Year)
- Organization Levels (with sub-panels, 2 if any)
  - a. Lock/Unlock Pay Pool Scores/ Narratives

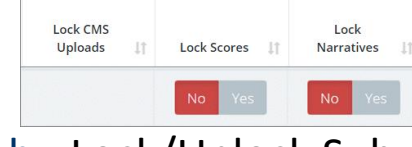

 b. Lock/Unlock Sub-Panel Upload/ Scores/ Narratives

| Lock CMS<br>Uploads | ↑ Lock Scores ↓↑ | Lock<br>Narratives 🎝 |
|---------------------|------------------|----------------------|
| No Yes              | No Yes           | No Yes               |

| Gen         | eral Information                           |                      |                          |                            |       |                      |                         |                  |                       |             | =                    |   |
|-------------|--------------------------------------------|----------------------|--------------------------|----------------------------|-------|----------------------|-------------------------|------------------|-----------------------|-------------|----------------------|---|
|             |                                            |                      |                          |                            |       | Fiscal Ye            | ar                      |                  |                       |             |                      |   |
|             |                                            |                      |                          |                            |       | 2023                 | Ŧ                       |                  |                       |             |                      |   |
| Orga        | anization Levels                           |                      |                          |                            |       |                      |                         |                  |                       | Re          | set Data Table 🔿  🗖  |   |
| Show        | w 10 v ent                                 | tries                |                          |                            |       |                      |                         |                  |                       | Search:     |                      |   |
| o           | rganization 🏨                              | Manager ↓†           | Appraisals<br>Started ↓† | Appraisals<br>Complete _↓↑ | Total | Percent<br>Completed | Average<br>Delta<br>OCS | Std<br>Deviation | Lock CMS<br>Uploads 1 | Lock Scores | Lock<br>Narratives 🎼 |   |
| *<br>P      | 9009 - 9009<br>Pay Pool                    | MANAGER,<br>PAY POOL | 30                       | 8                          | 30    | 26.67%               | 0.00                    | 0.33             |                       | No Yes      | No Yes               | 2 |
| 9<br>5<br>F | 0009-1 - 9009<br>Sub Panel -<br>Robin      |                      | 4                        | 0                          | 4     | 0.00%                | 0.00                    | 0.00             | No Yes                | No Yes      | No Yes               |   |
| 9<br>S      | 0009-2 - 9009<br>Sub Panel -<br>Division 2 |                      | 10                       | 5                          | 10    | 50.00%               | 0.00                    | 0.40             | No Yes                | No Yes      | No Yes               | 2 |
| 9<br>5<br>0 | 0009-3 - 9009<br>Sub Panel -<br>Division 3 |                      | 8                        | 2                          | 8     | 25.00%               | 0.00                    | 0.00             | No Yes                | No Yes      | No Yes               |   |
| 9           | 0009-4 - 9009<br>Gub-Panel -<br>Admin      | USER,<br>SUPER       | 2                        | 1                          | 2     | 50.00%               | 0.00                    | 0.00             | No Yes                | No Yes      | No Yes               |   |
| S<br>A      |                                            |                      | 5                        | 0                          | 5     | 0.00%                | 0.00                    | 0.00             | No Yes                | No Yes      | No Ves               |   |

3. Supervisors [next slide]

Aca

Supervisors

Show 10 V entries

MANAGER, PAY POOL

ROBIN, AMERICAN

SUPERVISOR, ACDP

WOODPECKER, DEWEY

Showing 1 to 7 of 7 entries

USER, SUPER

Supervisor 1

(not specified)

LEE, IERRY

3

**Appraisal Status** has three main panels

- 1. General Information (Fiscal Year)
- Organization 2. Levels (with sub-panels, if any)
- 3. **Supervisors**

Administrators can Lock/Unlock the supervisor scores / narratives of their assigned employees

9

4

3

2

6

5

1

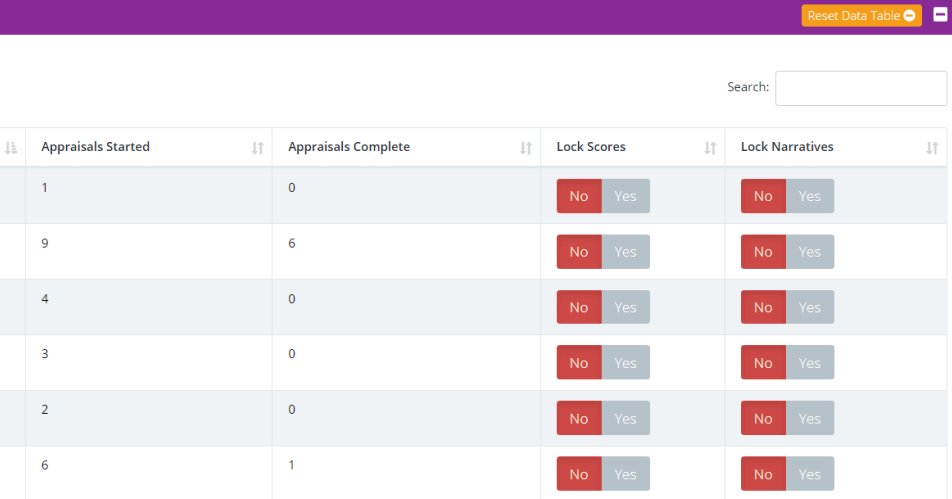

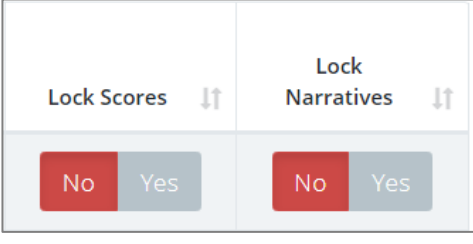

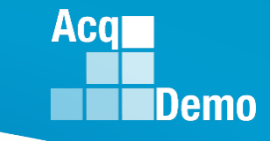

1

• Select a supervisor ... Robin, American

| Supervisors                 |                    |                     |             | Reset Data Table 🗢 📃 |
|-----------------------------|--------------------|---------------------|-------------|----------------------|
| Show 10 v entries           |                    |                     |             | Search:              |
| Supervisor 1                | Appraisals Started | Appraisals Complete | Lock Scores | Lock Narratives      |
| (not specified)             | 1                  | 0                   | No Yes      | No Yes               |
| LEE, JERRY                  | 9                  | б                   | No Yes      | No Yes               |
| MANAGER, PAY POOL           | 4                  | 0                   | No Yes      | No Yes               |
| ROBIN, AMERICAN             | 3                  | 0                   | No Yes      | No Yes               |
| SUPERVISOR, ACDP            | 2                  | 0                   | No Yes      | No Yes               |
| USER, SUPER                 | 6                  | 1                   | No Yes      | No Yes               |
| WOODPECKER, DEWEY           | 5                  | 1                   | No Yes      | No Yes               |
| Showing 1 to 7 of 7 entries |                    |                     |             | Previous 1 Next      |

Acq

The Appraisal Status Employee Details has one panel for the selected supervisor

1. Employees for the Supervisor in the pay pool, e.g., Sub-Panel Robin and Sub-Panel HQ

| nployees for AME    | RICAN ROBIN in 9009                   | - 9009 Pay Poo |       |               |                |         |                                            |                                        |                      |                |                   |
|---------------------|---------------------------------------|----------------|-------|---------------|----------------|---------|--------------------------------------------|----------------------------------------|----------------------|----------------|-------------------|
| 100 V               | entries                               |                |       |               |                |         |                                            |                                        | Search:              |                |                   |
| Employee 🏨          | Organization 🗍                        | Status ↓ĵ      | ROR 1 | Prev<br>OCS 🔰 | Curr<br>OCS ↓↑ | EOCS ↓↑ | Job<br>Achievement<br>and/or<br>Innovation | Communication<br>and/or<br>Teamwork lt | Mission<br>Support 🎵 | Lock<br>Scores | Lock<br>Narrative |
| BUNTING,<br>INDIGO  | 9009-1 - 9009<br>Sub Panel -<br>Robin | Draft          | 3     | 54            | 76             | 80      | 66                                         | 79                                     | 83                   | No<br>Yes      | No<br>Yes         |
| MACAW,<br>HARLEQUIN | 9009-HQ - 9009<br>Sub Panel - HQ      | Draft          | 3     | 28            | 29             | 28      | 29                                         | 29                                     | 29                   | No<br>Yes      | No<br>Yes         |
| USER, SUPER         | 9009-1 - 9009<br>Sub Panel -<br>Robin | Draft          | 3     | 71            | 74             | 73      | 74                                         | 74                                     | 74                   | No             | No                |

Administrator can Lock/Unlock scores / narratives for each of the supervisor assigned employee – toggle Yes/No

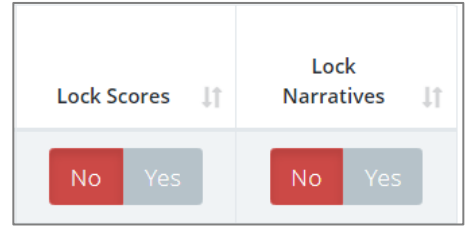

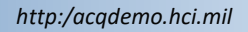

Aca

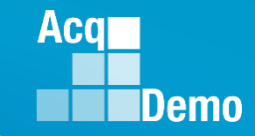

9009-1 - 9009

Sub Panel -

4

0

If in Organization Levels, the Administrator selected a sub-panel

Appraisal Status for the Sub-Panel has three panels

- General Information (Fiscal Year)
- 2. Organization Levels
- 3. Supervisors

Select a supervisor

|     |                                     | atus for s | 9009-1 - 90              | 09 Sub Pa                    | nel - I | Robin                |                         |                  |                       |                 | 9009 > 9009-1        |
|-----|-------------------------------------|------------|--------------------------|------------------------------|---------|----------------------|-------------------------|------------------|-----------------------|-----------------|----------------------|
| . / | General Information                 |            |                          |                              |         |                      |                         |                  |                       |                 | -                    |
|     |                                     |            |                          |                              |         | Fiscal Year          |                         |                  |                       |                 |                      |
|     |                                     |            |                          |                              |         | 2023                 | Ŧ                       |                  |                       |                 |                      |
|     | Organization Levels                 |            |                          |                              |         |                      |                         |                  |                       | Res             | et Data Table 🔿 📃 💻  |
|     | Show 10 v entr                      | ies        |                          |                              |         |                      |                         |                  |                       | Search:         |                      |
|     | Organization                        | Manager ↓↑ | Appraisals<br>Started ↓↑ | Appraisals<br>Complete 🏼 🎝 🗍 | Total   | Percent<br>Completed | Average<br>Delta<br>OCS | Std<br>Deviation | Lock CMS<br>Uploads 🗍 | Lock Scores 🗍   | Lock<br>Narratives 🎝 |
|     | *9009-1 - 9009<br>Sub Panel - Robin |            | 4                        | 0                            | 4       | 0.00%                | 0.00                    | 0.00             |                       | No Yes          | No Yes               |
|     | Showing 1 to 1 of 1 optri           | 05         |                          |                              |         |                      |                         |                  |                       | Dravier         | e 1 Newt             |
|     | Supervisors                         |            |                          |                              |         |                      |                         |                  |                       | Res             | et Data Table 😑 📃 😑  |
|     | Show 10 v entr                      | ies        |                          |                              |         |                      |                         |                  |                       | Search:         |                      |
|     | Supervisor 1                        | 1±         | Appraisals Started       | 1                            | Appra   | isals Complete       |                         | Lock S           | cores                 | Lock Narratives | ļ†                   |
|     | LEE, JERRY                          |            | 1                        |                              | 0       |                      |                         | No               | Yes                   | No Yes          |                      |
|     | ROBIN, AMERICAN                     |            | 2                        |                              | 0       |                      |                         | No               | Yes                   | No Yes          |                      |
|     | USER, SUPER                         |            | 1                        |                              | 0       |                      |                         | No               | Yes                   | No Yes          |                      |

0.00%

0.00

0.00

Selecting the supervisor from a sub-panel opens the Appraisal Status Employee Details with one panel

1. Employees for that Supervisor in that Sub-Panel, e.g., Sub-Panel Robin

| ippi aisai s       |                                       | loyee D         | ctans        |               |                |         |                                            |                                     |                      |                |                  |
|--------------------|---------------------------------------|-----------------|--------------|---------------|----------------|---------|--------------------------------------------|-------------------------------------|----------------------|----------------|------------------|
| Employees for AME  | ERICAN ROBIN in 9009-                 | 1 - 9009 Sub Pa | anel - Robin |               |                |         |                                            |                                     |                      |                |                  |
| Show 100 🗸         | entries                               |                 |              |               |                |         |                                            |                                     | Search:              |                |                  |
| Employee 🏨         | Organization 🕼                        | Status 🕼        | ROR ↓↑       | Prev<br>OCS 1 | Curr<br>OCS ↓↑ | EOCS ↓↑ | Job<br>Achievement<br>and/or<br>Innovation | Communication<br>and/or<br>Teamwork | Mission<br>Support 🕼 | Lock<br>Scores | Lock<br>Narrativ |
| BUNTING,<br>INDIGO | 9009-1 - 9009<br>Sub Panel -<br>Robin | Draft           | 3            | 54            | 76             | 80      | 66                                         | 79                                  | 83                   | No<br>Yes      | No<br>Yes        |
| USER, SUPER        | 9009-1 - 9009<br>Sub Panel -<br>Robin | Draft           | 3            | 71            | 74             | 73      | 74                                         | 74                                  | 74                   | No             | No               |

Administrator can Lock/Unlock scores / narratives for each of the supervisor assigned employee – toggle Yes/No

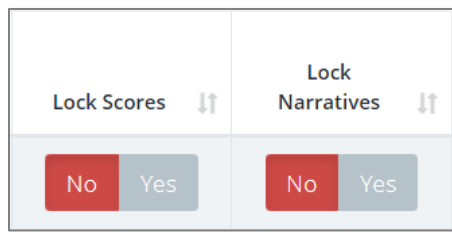

Aca

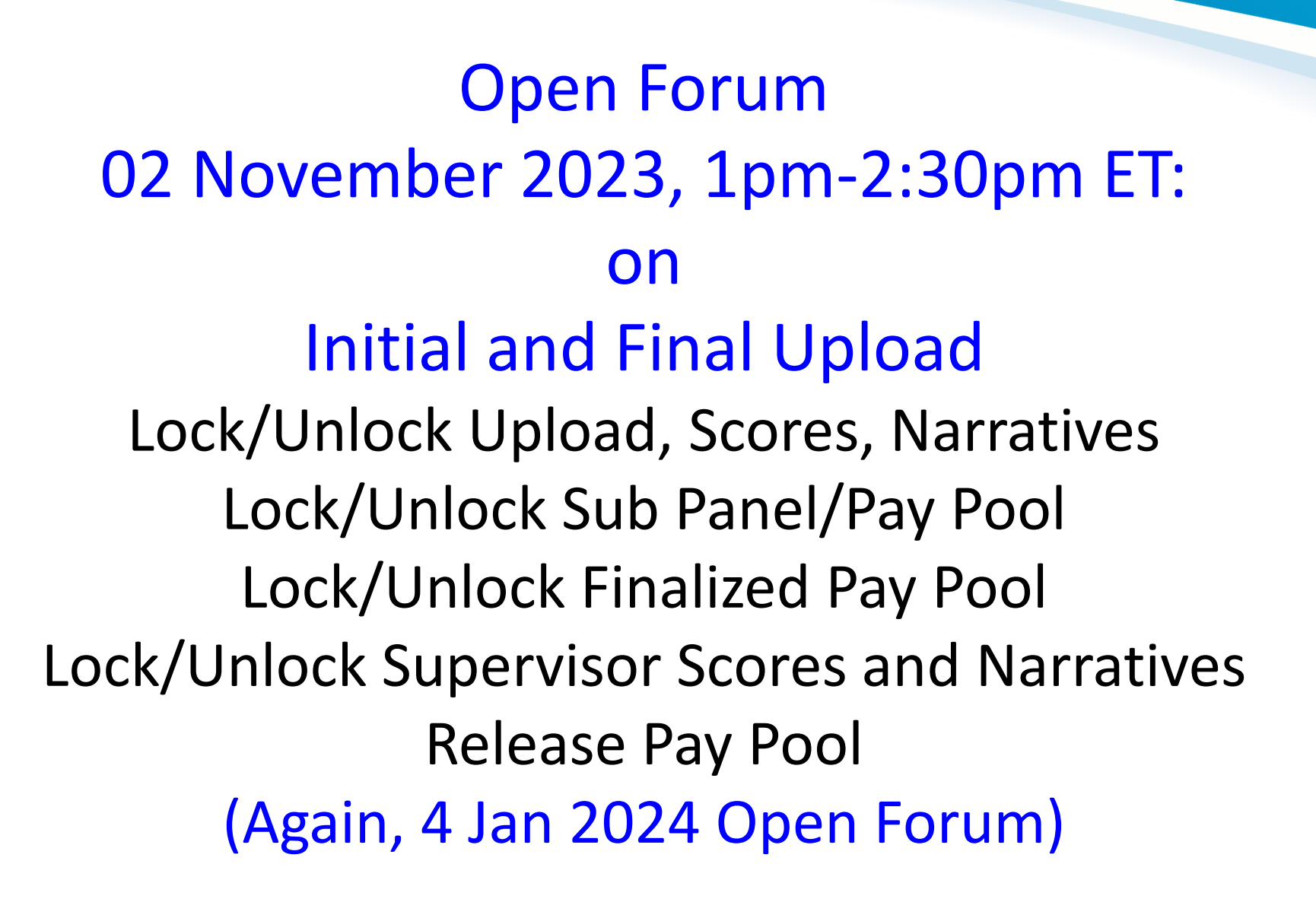

Aca

#### **EOC Modules – Offline Interface**

Offline Interface allows administrators to download CAS2Net employee data to import to the Sub-Panel Meeting Spreadsheet, the Compensation Management Spreadsheet (CMS), and the Pay Pool Analysis Tool (PPAT) and to upload the exported data from the Sub-Panel Meeting Spreadsheet and CMS to CAS2Net. The download/import/export/upload is called the Round

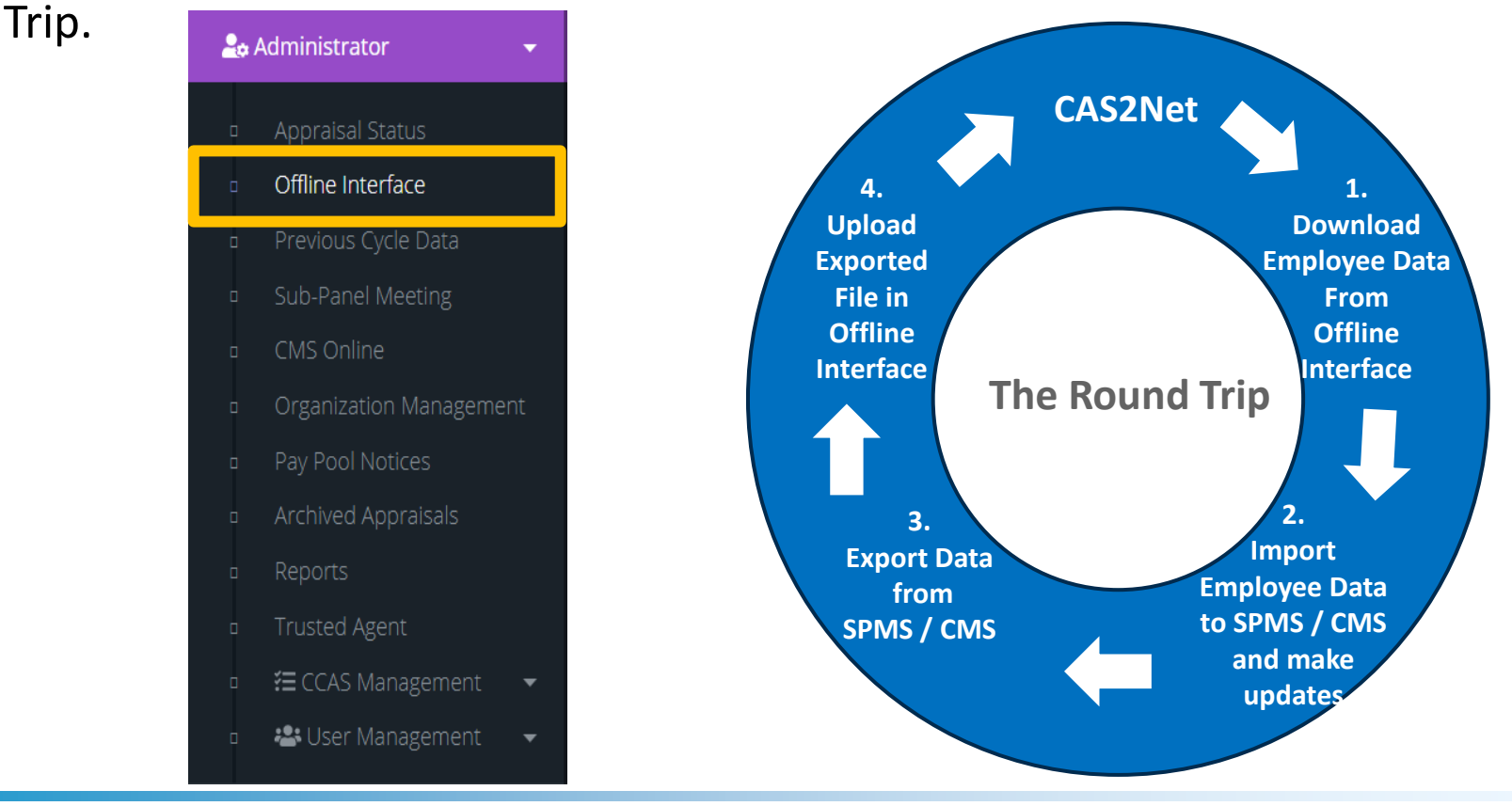

Aca

#### **EOC Modules – Offline Interface**

1

**General Information** 

Import / Export CMS

Offline Interface has two panels:

- 1. General Information (Fiscal Year – only the completed FY)
- 2. Import/Export CMS
  - a. Select Organization Download Type (Both / CMS / Sub-Panel
  - b. Select Organization Level (Pay Pool / Subpanel)
  - c. Four Interface buttons
    - Download Employee Data Ι.
    - ii. Upload Employee Data
    - iii. Download PAT
    - Download Final CMS iv.

**Offline Interface Fiscal Year** 2023 Select Organization Download Type Both O cms O Sub-2a Panel Select Organization Level (Pay Pool / **2b** Subpanel) All Available Organization L... • **2c** Download Employee Data **Download PAT Download Final CMS** 

Aca

Demo

-

Ξ

#### Demo **EOC Modules – Offline Interface** 2. Import/Export CMS panel 2 Import / Export CMS a. Select Organization Download Type O Both OCMS ○ Sub-Panel) Select Organization Download Type Select Organization Download Type Select Organization Download Type Sub-O Both $\bigcirc$ cms O Both CMS O Sub-Both $\bigcirc$ cms O Sub-Panel Panel Panel b. Select Organization Level (Pay Pool / Subpanel) Select Organization Level (Pay Pool / Select Organization Level (Pay Pool / Select Organization Level (Pay Pool / Subpanel) Subpanel) Subpanel) All Available Organization L... All Available Organization L... All Available Organization L... 9009. 9009-2 - 9009 SUD Parier -9009: 9009-1 - 9009 Sub Panel - Robin 9009 - 9009 Pay Pool Division 2 9009: 9009-2 - 9009 Sub Panel -9009: 9009-3 - 9009 Sub Panel -Division 2 Division 3 9009: 9009-3 - 9009 Sub Panel -9009: 9009-4 - 9009 Sub-Panel -Division 3 Admin 9009: 9009-4 - 9009 Sub-Panel -9009: 9009-HQ - 9009 Sub Panel -Admin ΗQ 9009: 9009-HQ - 9009 Sub Panel - HQ 9009 - 9009 Pay Pool

Acq

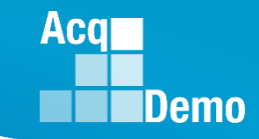

#### **EOC Modules – Offline Interface**

Select Organization Level (Pay Pool / Subpanel)

9009 - 9009 Pay Pool ×

Number of Employees: 30

| Download Employee Da                                                                              | ita    |
|---------------------------------------------------------------------------------------------------|--------|
| Downloading                                                                                       | ×      |
| Please wait for download to begin!                                                                |        |
|                                                                                                   | Cancel |
| 🔊 pp9009_to_                                                                                      | MS     |
| Upload Employee Data                                                                              |        |
| Upload Paypool CSV                                                                                | ×      |
| Selected Organization 9009 - 9009 Pay Pool<br>Select File to Upload<br>Choose File No file chosen |        |
| Car                                                                                               | Upload |
|                                                                                                   |        |

pp9009 to Master

As an administrator, you must take the following Offline Interface actions to manage sub-pay pool/pay pool:

• Download Employee Data (save to your CCAS folder then import the data into either the Sub-Panel Meeting Spreadsheet or the CMS)

- Date / Time last download
- Upload data file (that was exported from either the Sub-Panel Meeting Spreadsheet or CMS)
  - Date / Time last upload

Select Organization Level (Pay Pool / Subpanel)

9009 - 9009 Pay Pool 🗙 🔻

Number of Employees: 30

Download Employee Data

Last Download: Tuesday January 03, 2023 at 07:36:21

Upload Employee Data

Last Upload: Tuesday December 27, 2022 at 08:20:34

Download PAT

Download Final CMS

The download-import-export-upload process is called the "Round Trip". Download from CAS2Net import to a SPMS/CMS, export from a SPMS/CMS then upload to CAS2Net

#### **EOC Modules – Offline Interface**

Select Organization Level (Pay Pool / Subpanel)

9009 - 9009 Pay Pool 🛛 🗙 🔻

Number of Employees: 30

If you want to generate additional statistical views of your pay pool results, the administrator can Download PAT for the last pay pool upload to import to the Pay Pool Analysis Tool (PPAT).

| Download PAT                       |        |
|------------------------------------|--------|
| Downloading                        | ×      |
| Please wait for download to begin! |        |
|                                    | Cancel |
| 🔊 pp9009_to_ma                     | ster   |

Or to download the Final CMS (you may get an error because the upload has

not been finalized)
Download Final CMS

Download ing...

Please wait for download to begin!

Common Common Common

Aca

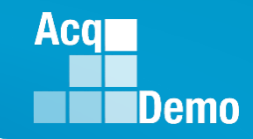

#### **EOC Module - Previous Cycle Data (PCD)**

The Previous Cycle Data (PCD) module in CAS2Net is used to make changes to an employee's previous cycle year user data (role, salary, assigned sub pay pool, presumptive status etc.)

CAS2Net reclassifies the FY23 user data as PCD on 1 October 23.

The FY23 cycle (1 Oct 2022 – 30 Sep 2023) ends on September 30, 2023. The FY24 cycle begins, the following day on October 1, 2023.

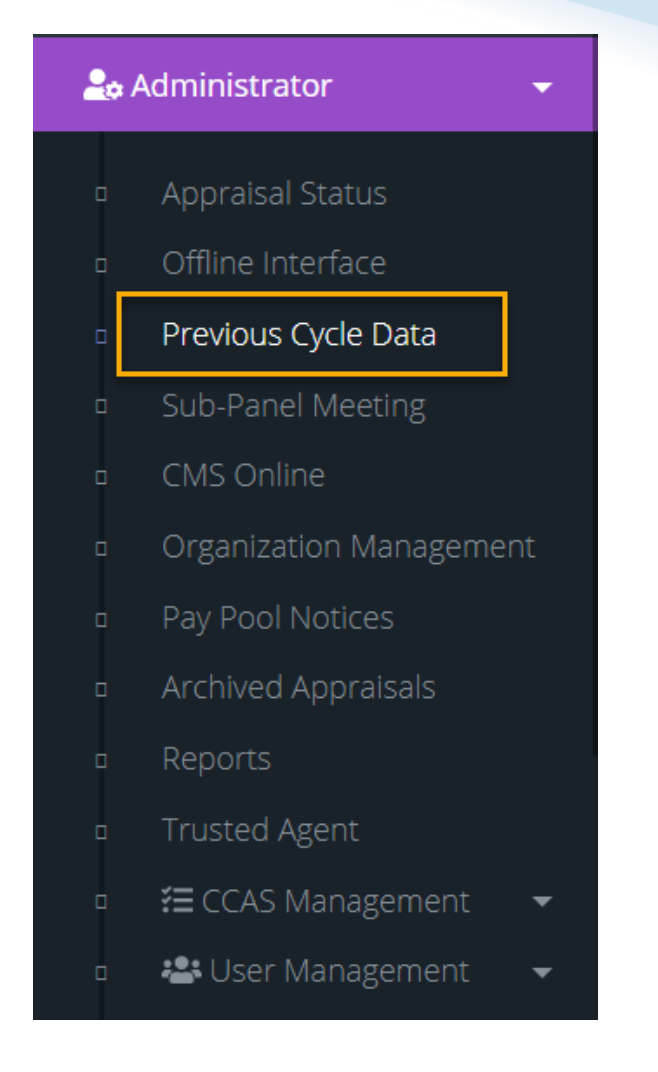

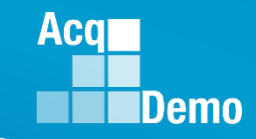

#### Why is Previous Cycle Data Important?

The data/information reflected in PCD is used for the Offline Interface Module in CAS2Net as well as the online and offline spreadsheets. Therefore, maintaining records in PCD is critical to the pay pool process.

If user data updates are needed for an event that occurred on or before 30 September (previous cycle year), the user's PCD record needs to be updated accordingly.

#### Additionally, PCD includes the option to

(1) add a PCD record for those with a start data on or before30 September and

(2) delete a PCD record. Note: Once a previous cycle user profile is deleted, you <u>cannot</u> retrieve the deleted information.

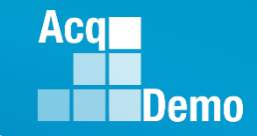

#### **Current Cycle User Profile to Previous Cycle Data**

- CCAS rating cycle year 2023 (FY23) started on 1 October 2022 and ends on September 30, 2023.
- The new cycle year 2024 (FY24) begins the following day on October 1, 2023.
- Users with a start date of 3 July 2023 through 30 September 2023 are required to have a record in PCD.

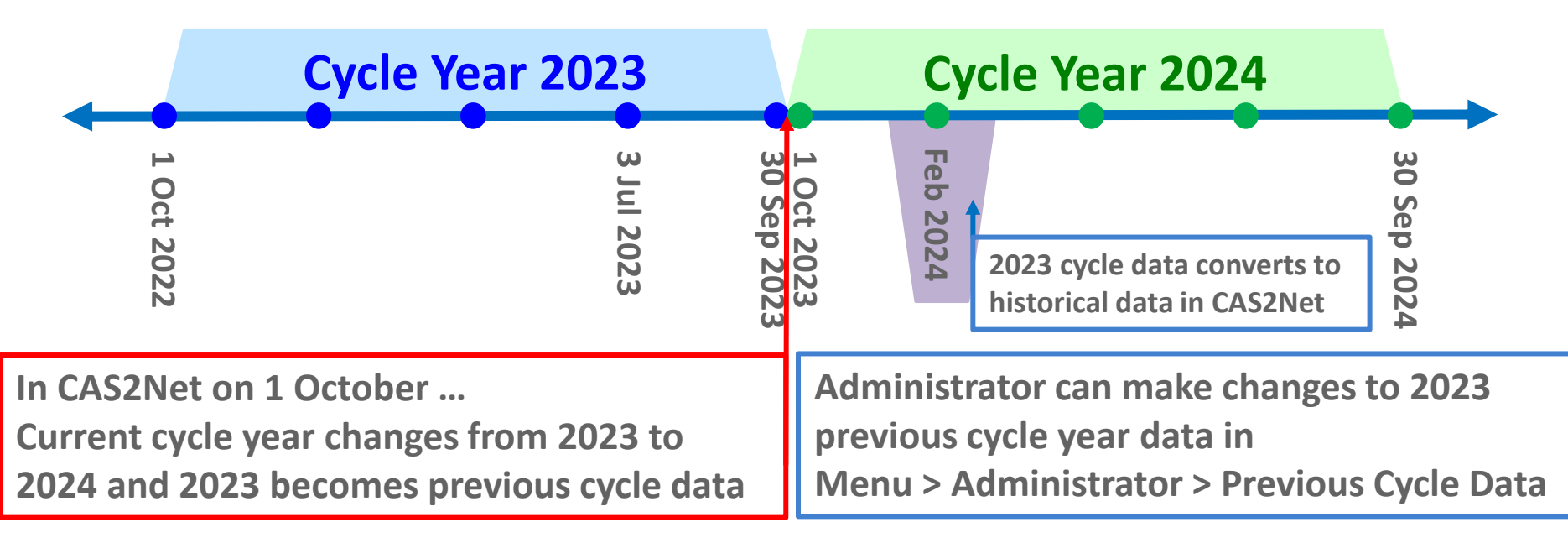

#### **Adding New Users**

- If the user has a AcqDemo start dates on or before 30 September 2023, a user profile must be created in CAS2Net.
  - If user profile is created on or before 30 Sept, a PCD record is automatically populated.
  - If user profile is created after 30 Sep, you must create a PCD record for the employee.
    - This can be done by selecting the "Add to Previous Cycle Data" button located in the employee's user profile.

| User Profile                              | - THRUSH, HERMIT (II                                                 | D #240704)                                                                |                       |      |
|-------------------------------------------|----------------------------------------------------------------------|---------------------------------------------------------------------------|-----------------------|------|
| General User Informa                      | tion                                                                 | Add to Previous Cycle Data 📀                                              | rsonate User 🚯 🗖      |      |
| Acque CAS2Net 2.0                         | This surface is only designed for any an                             | since us to F1B and meanthinities disclosure of information is a $\times$ | 🧭 JERRY LEE 👻         |      |
| Vour Session Will expire in 9-30 minutes. | Are you sure you want to add th<br>User Pro                          | is employee to previous cycle<br>?                                        |                       | Yes  |
| 🚉 Regional Pay Manager 🛛 –                | General Users                                                        | NO YES revious Cycle 1944                                                 | D) Impersonate User O |      |
| Acq CAS2Net 2.0                           | This sustains is only destand for average<br>Add Previous Cycle Data | ine un to CIII and unauthorized disclosure of information is a $\times$   | jerry Lee 🗸           |      |
| E Home -                                  | This employee has been adde                                          | ed to previous cycle data.                                                | -                     | → Ok |
| 🚉 Regional Pay Manager 🛛 👻                | General User                                                         |                                                                           | Impersonate User 0    |      |

Aca

#### **Current Cycle (FY24) User Profiles**

 AcqDemo start dates on or after 1 October 2023 must have a user profile in current cycle data in order to receive the GPI, but a Previous Cycle Data record is not required.

#### User Profile - JUNCO, DARKEYED (ID #240705)

| General User Information                                                                                                    | Add to Previo                                                    | us Cycle Data 📀 🛛 Impe  | rsonate User 🚯 🕂   |
|----------------------------------------------------------------------------------------------------|------------------------------------------------------------------|-------------------------|--------------------|
| Organization Information Transfer User                                                                                                | User Change History      Supervise                               | or 1 History 🚺 Organi   | zation History 🧿 🗖 |
| DCPDS Position Start Date                                                                                                    | DCPDS Last Promoted Date                                         | DCPDS Opt-Out<br>No Yes | Is BUE<br>No Yes   |
| AcqDemo Start Date                                                                                                    | Start Date in Organization10-09-2023                             | Position Start Date     |                    |
| Acq CAS2Net 2.0<br>Demo CAS2Net 2.0<br>Add Previous Cycle Data<br>Add Previous Cycle Data<br>Are you sure you want to<br>System Owner | exigned for processing up to CIII and unauthorized disclosure of | ERRY LEE                | No                 |
| Administrator                                                                                                    | Add to mender systematic of Impers                               | dnate User •            |                    |

Aca

#### **Changes to Previous Cycle Data**

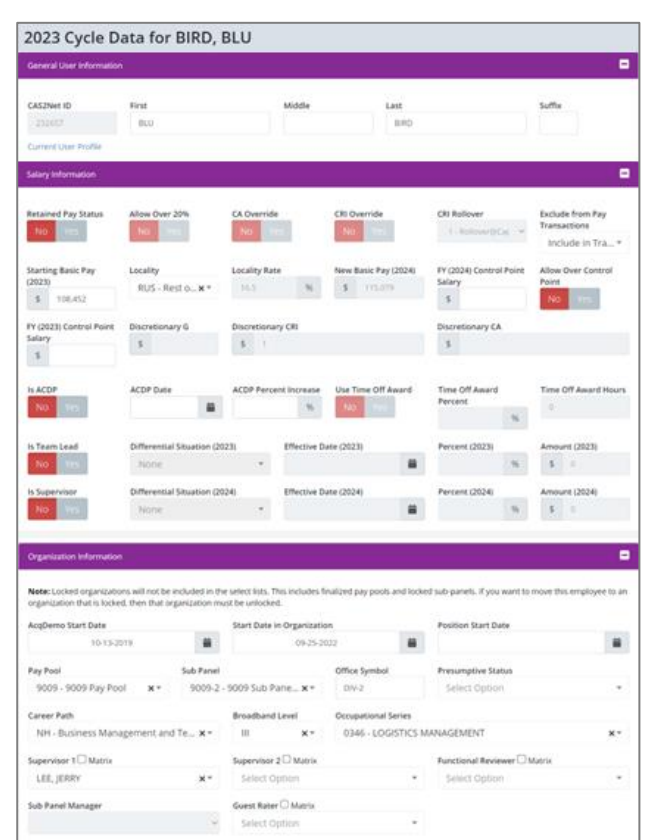

To make changes to a user's previous cycle year data (role, salary, etc.) go to Menu > Administrator > Previous Cycle Data.

From the Previous Cycle Employee panel, select the preferred record and update record as needed.

Click "Save" once done. A dialog box will populate with the option to select specific fields to copy to the user profile (current cycle data). Select fields as desired and click "Save" again to complete the action.

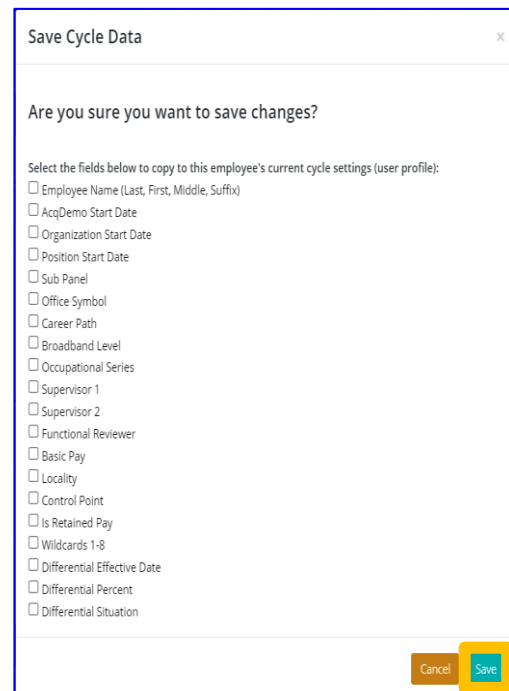

Acq

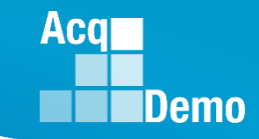

**Previous Cycle vs Current User Profile Report** 

 Previous Cycle Data vs Current User Profile report highlights discrepancies between previous cycle data and current user profile. *Previous Cycle Data* (PCD) is the user/employee's information in CAS2Net on 30 September and PCD is used for the sub/pay pool spreadsheets.

- Reports inconsistencies between the two profiles.

 You can access the report under Menu > Administrator > Reports > Current Settings Reports > Previous Cycle Data vs Current User Profile

|   | А          |         | В           |         | С            |           | D          | E            | F          | G            | Н       | 1             | J          | К               | L       | М               | N         |
|---|------------|---------|-------------|---------|--------------|-----------|------------|--------------|------------|--------------|---------|---------------|------------|-----------------|---------|-----------------|-----------|
| 2 | User       | · Id    | Edipi       |         | Employ       | vee Name  |            | Pay Poo      | l Code     | Sub Pan      | el Code | Presumpt      | ive Status | Caree           | r Path  | Broadba         | and Level |
| 3 |            |         |             | P       | rev Cycle    | Pro       | ofile      | Prev Cycle   | Profile    | Prev Cycle   | Profile | Prev Cycle    | Profile    | Prev Cycle      | Profile | Prev Cycle      | Profile   |
| 4 | 2404       | 74      | 99999999918 | STARLIN | NG, EUROPEAN | STARLING, | EUROPEAN   |              |            |              |         |               |            |                 |         |                 |           |
| 5 | 2488       | 321     | 99999999991 | IC      | E, PIGEON    | ICE, P    | IGEON      |              |            |              |         | 2             |            |                 |         |                 |           |
| 6 | 2428       | 359     | 9999999030  | BUNT    | fing, indigo | BUNTING   | G, INDIGO  |              |            |              |         |               |            |                 |         |                 |           |
| 7 | 2326       | 62      | 99999999014 | EMPI    | LOYEE, ACDP  | EMPLOY    | EE, ACDP   |              |            |              |         |               |            |                 |         |                 |           |
| 8 | 2407       | 705     | 99999999920 | JUNC    | O, DARKEYED  | JUNCO, [  | DARKEYED   |              |            |              |         | 3             |            |                 |         |                 |           |
| Г |            |         |             |         |              |           |            |              |            |              |         |               |            |                 |         |                 |           |
|   |            | 0       | P           |         | Q            | R         | S          | Т            | U          | V            | W       | X             | Y          | Z               | A       | A A             | В         |
|   | 2          |         | Basic Pay   |         | Locali       | ty        | Control    | Point Salary | Contro     | ol Point Ocs | Diff    | erential Date | Diffe      | erential Percen | t Diff  | erential Situat | ion       |
|   | 3 <b>P</b> | Prev Cy | cle Prof    | ile     | Prev Cycle   | Profile   | Prev Cycle | Profile      | Prev Cycle | e Profile    | Prev Cy | cle Profile   | e Prev Cy  | ycle Profi      | le Prev | Cycle Pro       | file      |
|   | 4          |         |             |         |              |           | 45986      |              | 39.5       |              |         |               |            |                 |         |                 |           |
|   | 5          |         |             |         |              |           |            |              |            |              |         |               |            |                 |         |                 |           |
|   | 6          |         |             |         |              |           | 102949     |              |            |              |         |               |            |                 |         |                 |           |
|   | 7          |         |             |         |              |           | 57204      |              | 50.5       |              |         |               |            |                 |         |                 |           |
|   | 8          |         |             |         |              |           |            |              |            |              |         |               |            |                 |         |                 |           |

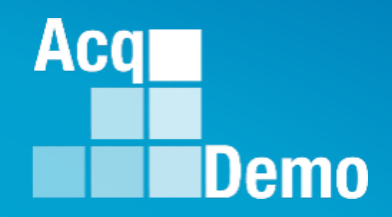

## Questions on End of Cycle Modules?

EOC Modules available 1 October

Administrators can try the EOC Modules in CAS2Net Training at <u>https://cas2net-training.army.mil</u>

CAS2Net data was copied to CAS2Net Training on 13 Jun 2023 Therefore, CAS2Net Training data will not match CAS2Net.

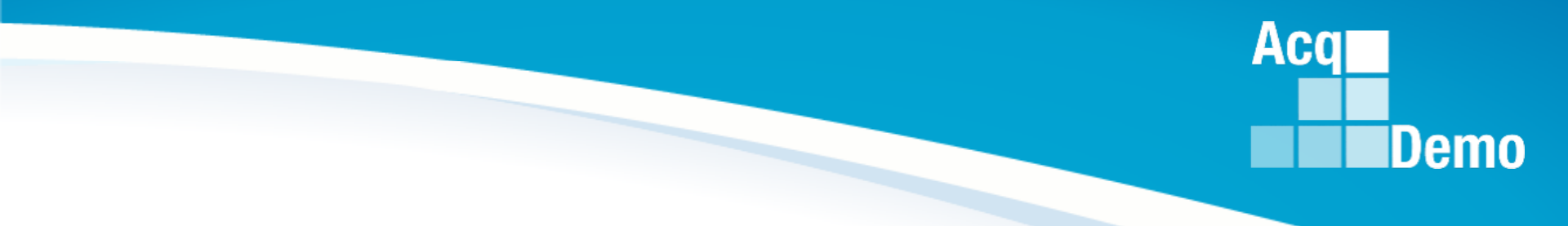

### **Transfer Users**

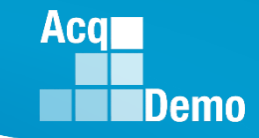

#### Transfer – On or Before 30 Sept 2023

- Transfers are defined as existing employees moving from one AcqDemo pay pool to another AcqDemo pay pool.
- If an employee is transferred <u>on or before</u> 30 Sept :
  - The losing pay pool must place the User Profile into transfer for the gaining pay pool.
  - The gaining pay pool then goes to Archived/Transfer to pull the User profile update data fields as needed, including HRSO and locality code.
- If an employee is transferred <u>on or before</u> 30 Sept BUT the Administrator makes the action after 30 Sept:
  - The losing pay pool must place User Profile into transfer for the gaining pay pool.
    - If there is a Previous Cycle Data record, the losing pay pool should confirm the Previous Cycle Data Record was deleted.
  - The gaining pay pool then goes to Archived/Transfer to pull the User Profile and update data fields as needed, including HRSO and locality code.
    - Must add to the Previous Cycle Data.

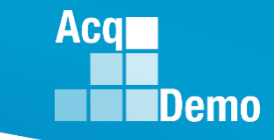

#### Transfer - After 30 Sept 2023

- AcqDemo employees transferring from one AcqDemo pay pool to another AcqDemo pay pool <u>after</u> 30 Sept:
  - The losing pay pool must place the User Profile into transfer for the gaining pay pool.
    - The losing organization must retain the Previous Cycle Data Record. This is because the employee was coded to the losing organization through the end of the previous cycle.
  - The gaining pay pool must go to Archived/Transfer to pull the User Profile if required then update the data fields as needed, including HRSO and locality code.
    - **Do not add** this post-cycle transfer to their Previous Cycle Data.

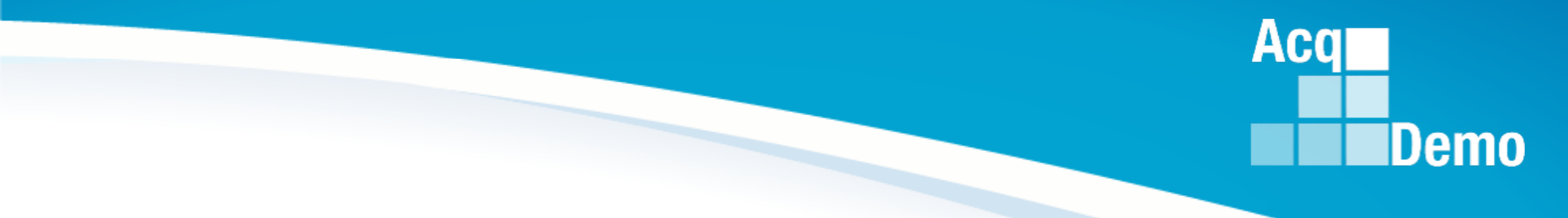

### **Archive User Profile**

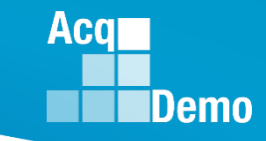

#### **Archive User Profile**

- Employees who leave AcqDemo must be archived. This includes archiving AcqDemo employee due to retirement, separation, death, reassignment/promotion out of AcqDemo.
  - Before 30 Sep...The archived employee <u>will not</u> have a Previous Cycle Data record.
  - On 30 Sep...The archived employee <u>will</u> have a Previous Cycle Data record <u>and</u> included in the pay pool.
  - 1 Oct or later...The archived employee *will* have a Previous Cycle Data record and <u>will</u> be included in the pay pool.
- If the Salary Appraisal Form was not signed and the employee is no longer available to sign, go to CCAS Management > Annual Assessments > Select the employee > click Use Offline Signature

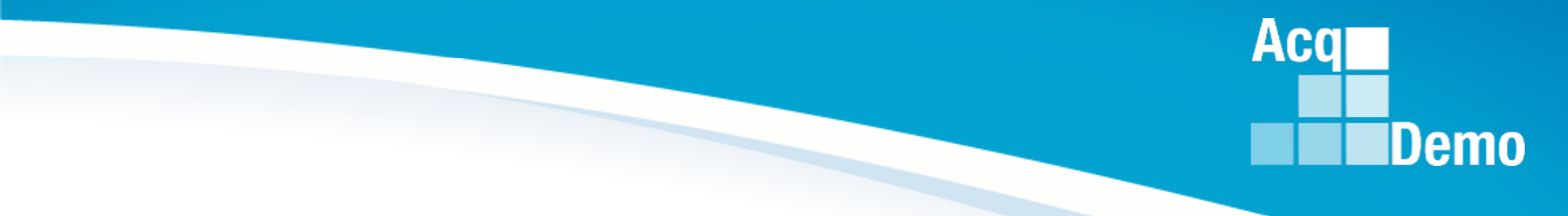

### **Post Cycle Activities**

#### **Post Cycle Activities**

- Post Cycle is the time period after the end of the rating period, e.g., the 2023 rating period will end on 30 Sep 2023. The post cycle for the 2023 rating cycle is 1 Oct 2023 to 13 Jan 2024.
- Post-Cycle Activity is to document a personnel action in CAS2Net, i.e., permanent promotion, temporary promotion, change to lower band level, death, LWOP, and ACDP basic pay increase that took place between 1 Oct and the beginning of the first full period in January. That date for 2024 is 14 January 2024.

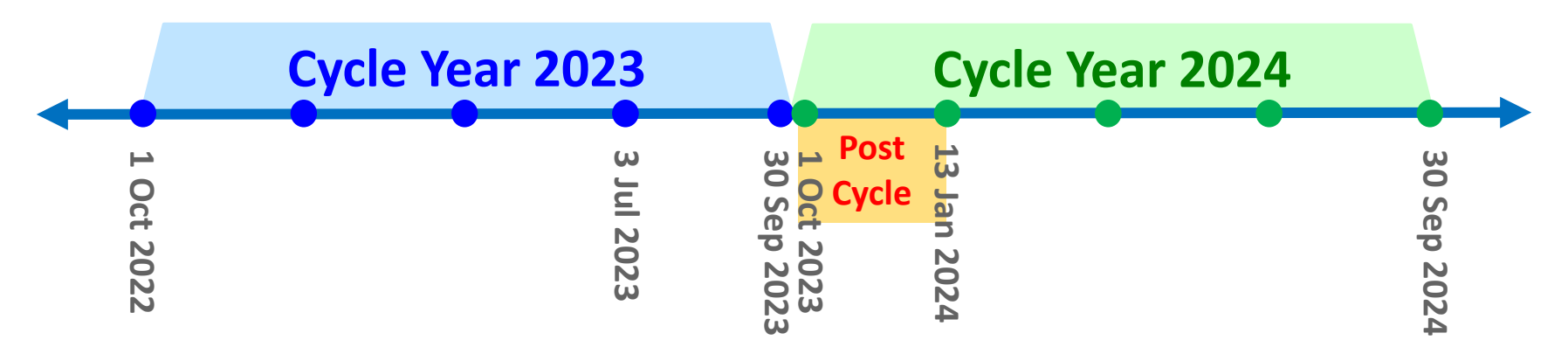

Aca

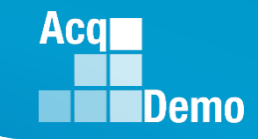

#### Adding a Post Cycle Activity

- A Post Cycle Activity can be added by accessing employee's the User Profile
- Select the "Post Cycle Activity" button on the floating toolbar.

| General User Informa | ation  |       |           |        | Add to Previous Cycle Data 🕂 | Impersonate User 🚯 |
|----------------------|--------|-------|-----------|--------|------------------------------|--------------------|
| EDIPI                | Prefix | First |           | Middle | Last                         | Suffi              |
| Phone Number         |        |       | Phone Ext |        | DSN                          |                    |
|                      |        |       |           |        |                              |                    |

| Post-Cycle Activity |                                                                                                    | 8 |
|---------------------|----------------------------------------------------------------------------------------------------|---|
|                     | Select Post Cycle Activity         ACDP         Change to Lower Broadband         Death of Employee         LWOP         Promotion         Retirement         Separation         Temp Promotion |   |

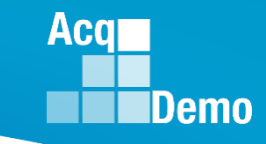

#### **Post Cycle Activities - ACDP**

ACDP (Accelerated Compensation for Developmental Position) Basis Pay Increase:

- ACDP Basic Pay Increase <u>on or before</u> 30 Sep 2023:
  - No post-cycle activity new basic pay increase entered in User Profile
  - Previous Cycle Data should match User Profile pay
- ACDP Basic Pay Increase <u>after</u> 30 Sep 2023:
  - In the User Profile, add a Post Cycle Activity Promotion to same band with increased pay
  - User Profile should reflect new ACDP Pay
  - Previous Cycle Data record should reflect 30 Sep 2023 information

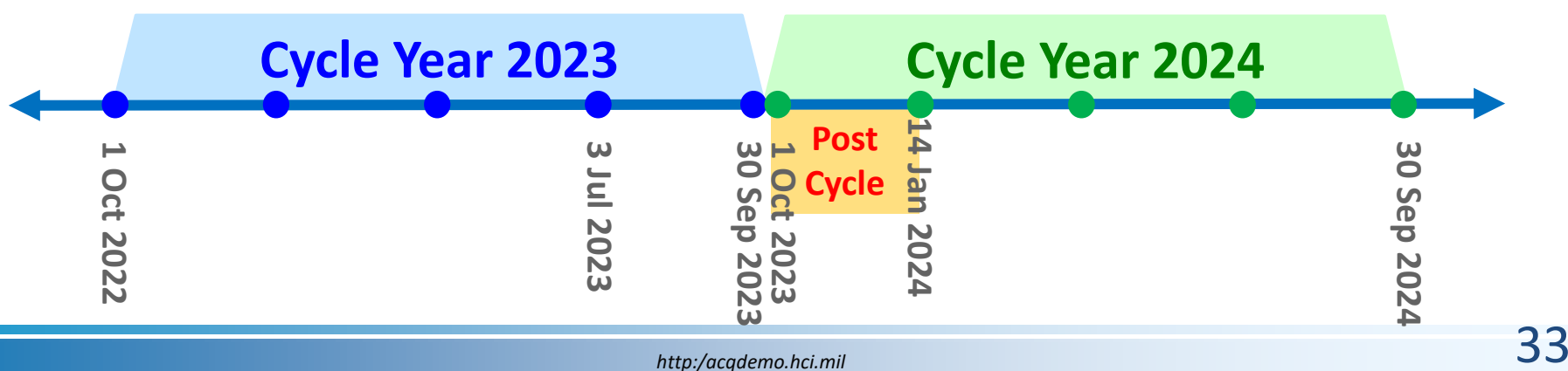

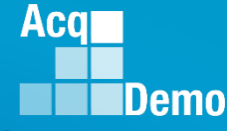

#### Post Cycle Activities – Change to Lower Broadband

- Change to Lower Broadband level <u>on or before</u> to 30 Sep 2023:
  - No post-cycle activity
  - Previous Cycle Data should match User Profile
- Change to Lower Broadband level <u>after</u> 30 Sep 2023:
  - In the User Profile, add a Post Cycle Activity
  - Previous Cycle Data record should reflect 30 Sept information

|          | Cycle Year 2023 | Cycle Year 2024                        | 1           |
|----------|-----------------|----------------------------------------|-------------|
| Oct 2022 | Jul 2023        | 14 Jan 2024<br>1 OCycle<br>30 Sep 2023 | 30 Sep 2024 |

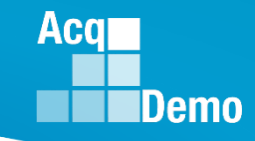

#### **Post Cycle Activities – Death of Employee**

- Death of an Employee <u>on or before</u> to 30 Sep 2023:
  - No post-cycle activity
  - Archive User Profile
  - No Previous Cycle Data
- Death of an Employee <u>after</u> 30 Sep 2023:
  - In the User Profile, add a Post Cycle Activity
  - Archive User Profile
  - Previous Cycle Data record should reflect 30 Sept information
  - Employee is eligible for the CCAS annual assessment. Any approved CRI should be rollover to CA for the pay transactions. DFAS will process the approved CA and Carryover to CA for payment to the employee's estate.

|          | Cycle Year 2023 | Cycle Year                                            | 2024        |
|----------|-----------------|-------------------------------------------------------|-------------|
| Oct 2022 | Jul 2023        | <b>Post 1</b> 4 Jan 2024<br>1 Oct 2023<br>30 Sep 2023 | 30 Sep 2024 |

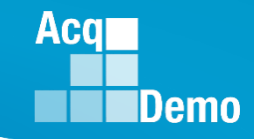

#### Post Cycle Activities – Leave Without Pay (LWOP)

- Leave without pay (LWOP) is a temporary non-pay status and absence from duty
  - Eligible for a CCAS annual assessment.
  - Have a User Profile as long as the employee is in AcqDemo, add a Post Cycle Activity.
  - Have a Previous Cycle Data record as long as the employee is on the rolls in AcqDemo on 30 Sep.
  - If the AcqDemo employee is on the rolls and on LWOP status on the effective date of the CCAS payout, subject to local business rules, any approved CA and Carryover Award will be paid to the employee and the new basic pay/adjusted basic pay will be paid upon return to an AcqDemo pay status.

|          | Cycle Year 2023 | Сус                                                  | le Year 2024 |             |  |
|----------|-----------------|------------------------------------------------------|--------------|-------------|--|
| Oct 2022 | Jul 2023        | 14 Jan 2024<br>1 Ocycle<br>1 Oct 2023<br>30 Sep 2023 |              | 30 Sep 2024 |  |

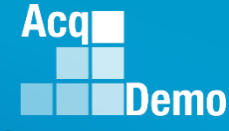

#### Post Cycle Activities – Change to Lower Broadband

- Change to Lower Broadband level <u>on or before</u> to 30 Sep 2023:
  - No post-cycle activity
  - Previous Cycle Data should match User Profile
- Change to Lower Broadband level <u>after</u> 30 Sep 2023:
  - In the User Profile, add a Post Cycle Activity
  - Previous Cycle Data record should reflect 30 Sept information

|          | Cycle Year 2023 | Cycle Year 2024                        | 1           |
|----------|-----------------|----------------------------------------|-------------|
| Oct 2022 | Jul 2023        | 14 Jan 2024<br>1 OCycle<br>30 Sep 2023 | 30 Sep 2024 |

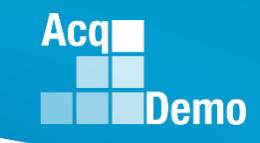

#### **Post Cycle Activities - Permanent Promotions**

- Permanent Promotions <u>on or before</u> 30 Sep 2023:
  - No post-cycle activity
  - Previous Cycle Data should match User Profile new pay and broadband level
- Permanent Promotions <u>after</u> 30 Sep 23:
  - In the User Profile, add a Post Cycle Activity Promotion
  - User Profile should reflect new promotion data
  - Previous Cycle Data should reflect 30 Sep data (before the promotion)

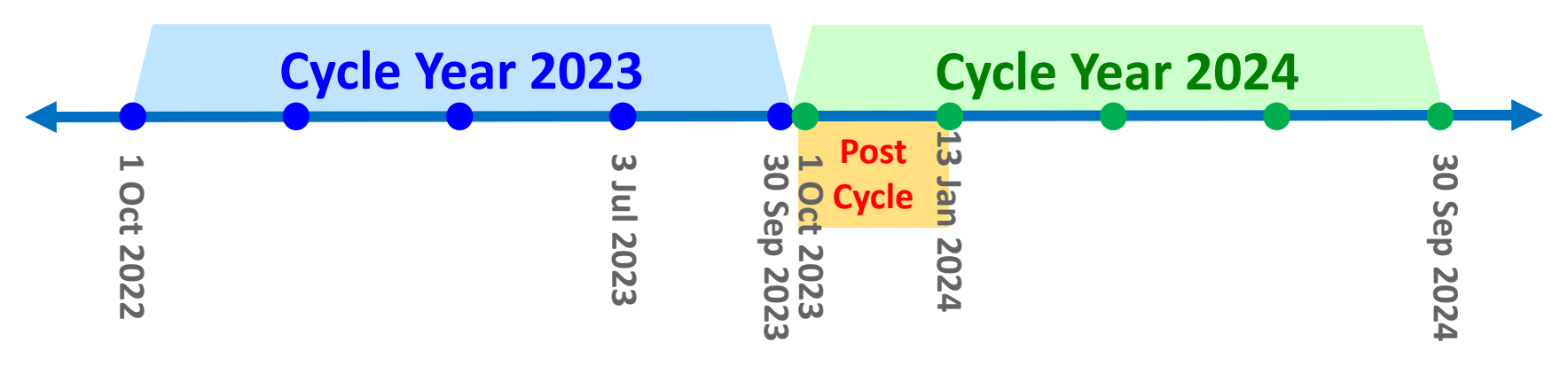

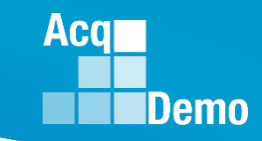

#### Post Cycle Activities - Fully Ratable Temporary Promotions

- Fully Ratable Temporary Promotions that started <u>on or before</u> 3 Jul 2023 and extending <u>beyond</u> 14 Jan 2024:
  - In the User Profiles, the DCPDS CAS2Net discrepancy process will automatically create a Post Cycle Activity for Fully Ratable Temporary Promotions
  - Validate and update as necessary.
  - User Profile should reflect the fully ratable temporary promotion data
  - Previous Cycle Data record should reflect the fully ratable temporary promotion information

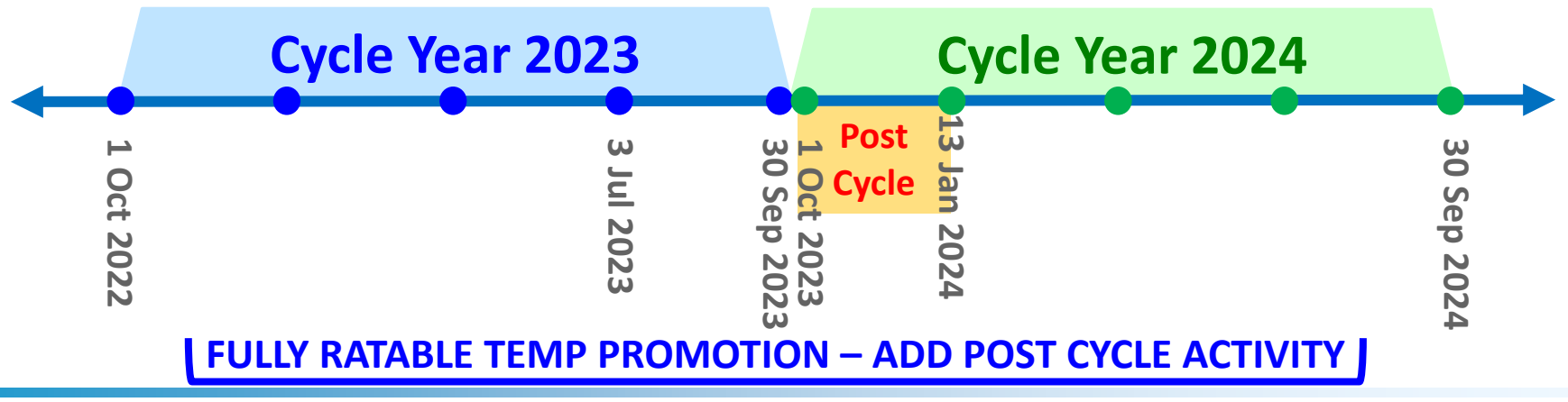

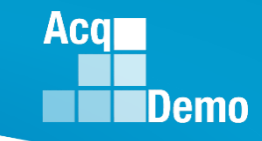

#### **Post Cycle Activities - Non Ratable Temporary Promotions**

- Non Ratable Temporary Promotions that started <u>after</u> 3 Jul 2023 but ending <u>on or before</u> 14 Jan 2024:
  - -Post-Cycle Activity **NOT** required
  - -User Profile should reflect the permanent 30 Sep data
  - Previous Cycle Data record should reflect the permanent
     30 Sep data
  - -Previous Cycle Data must match User Profile data

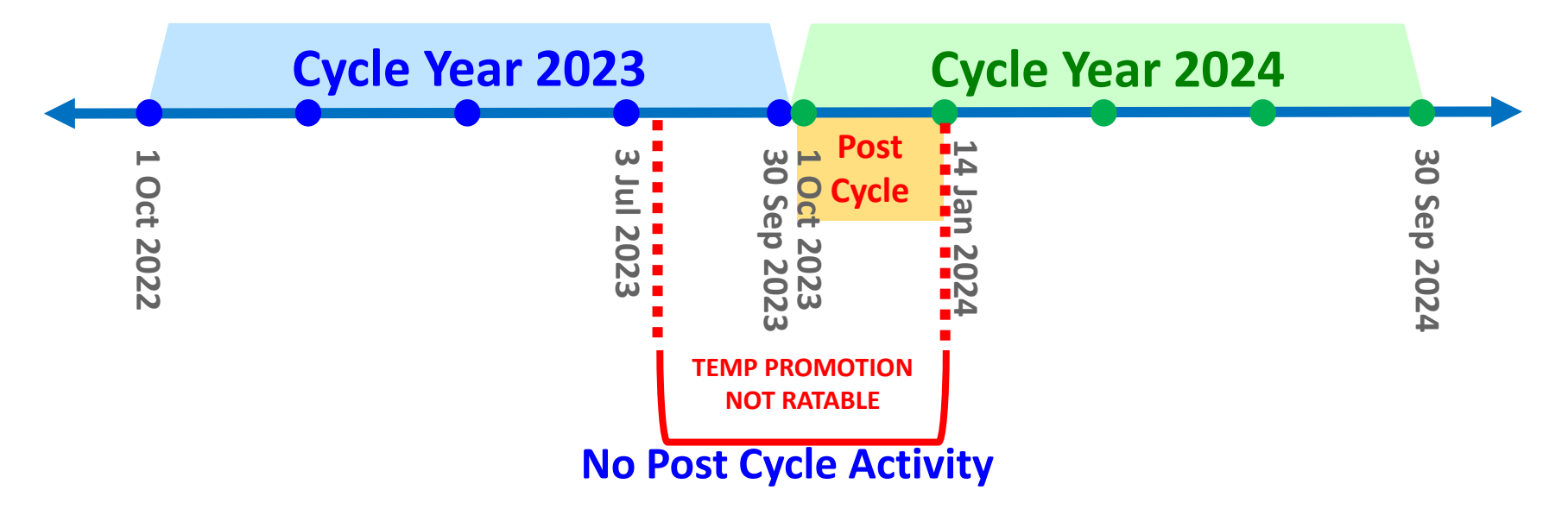

#### **Post Cycle Activities - Temporary Promotions**

- Temporary Promotions that started <u>after</u> 3 Jul 2023 and extending <u>beyond</u> 14 Jan 2024:
  - In the User Profile, add a Post Cycle Activity Temporary Promotion
  - User Profile should reflect the permanent 30 Sep 2023 data
  - Previous Cycle Data record should reflect the permanent 30 Sep 2023 data
  - Previous Cycle Data must match User Profile data

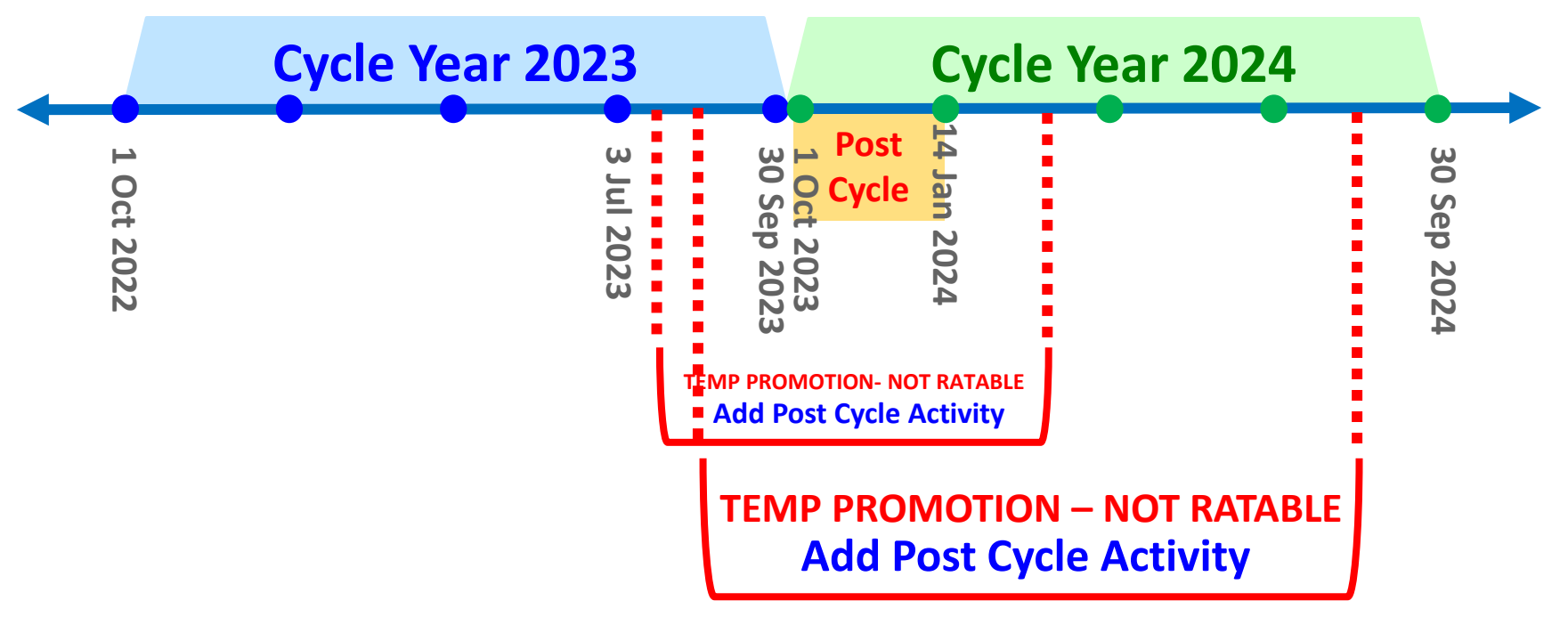

Aca

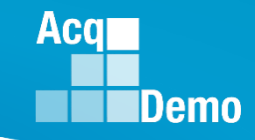

#### **Post Cycle Activities - Temporary Promotions**

- Temporary Promotions starting <u>on or before</u> 3 Jul 2023 and ending before 14 Jan 2024:
  - -Post-Cycle Activity NOT required
  - -No promotion should be entered in CAS2Net
  - Previous Cycle Data should reflect 30 Sep information (permanent position)
  - -Previous Cycle Data must match User Profile data

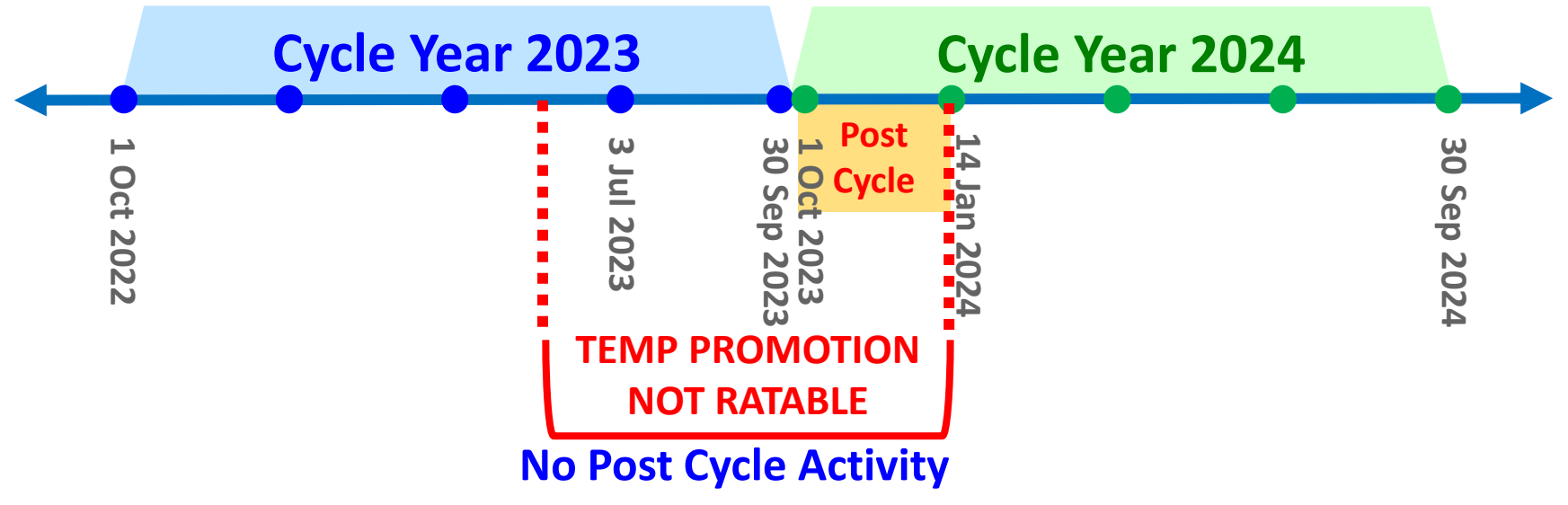

#### **Post Cycle Activities – Retirement**

- Retirement <u>before</u> 30 Sep 2023:
  - No post-cycle activity
  - Archive user profile
  - No Previous Cycle Data
- Retirement on 30 Sep 2023 (still on the rolls as of 11:59 PM 30 Sep):
  - No post-cycle activity
  - Previous Cycle Data record should reflect 30 Sep information
  - Archive user profile
  - Retirement after 30 Sep 2023:
    - In the User Profile, add a Post Cycle Activity Retirement with effective date of retirement
    - Previous Cycle Data record should reflect 30 Sep information
    - Archive user profile

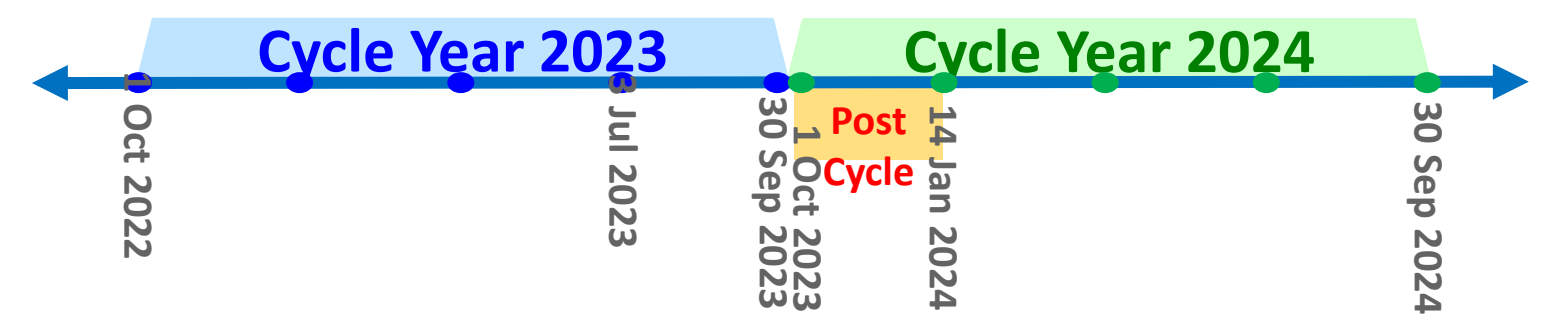

Aca

#### **Post Cycle Activities – Separation**

- Separation <u>before</u> 30 Sep 2023:
  - No post-cycle activity
  - Archive user profile
  - No Previous Cycle Data
- Separation on 30 Sep 2023 (still on the rolls as of 11:59 PM 30 Sep):
  - No post-cycle activity
  - Previous Cycle Data record should reflect 30 Sep information
  - Archive user profile
  - Separation <u>after</u> 30 Sep 2023:
    - In the User Profile, add a Post Cycle Activity Separation/Reassignment out of AcqDemo with effective date of action
    - Previous Cycle Data record should reflect 30 Sep information
    - Archive user profile

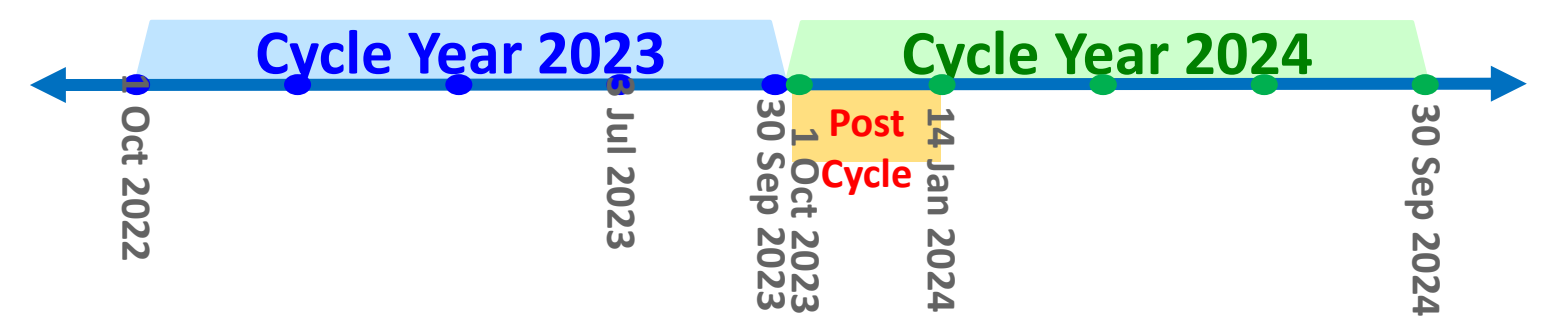

Aca

#### **CAS2Net and CCAS End of Cycle**

#### • Sunday 1 October 2023

- $\,\circ\,$  End of Cycle Modules
  - Appraisal Status
  - Offline Interface
  - Previous Cycle Data
  - Sub-Panel Meeting
  - CMS Online
- Pay Pool Notices
  - 2023 Sub-Panel Meeting Spreadsheet
  - 2023 Compensation Management Spreadsheet (CMS)
  - 2023 Pay Pool Analysis Tool (PPAT)
- AcqDemo web site
  - > 2023 Sub-Panel Spreadsheet User Guide
  - 2023 CMS User Guide
  - 2023 PAT User Guide

Aca

#### **End of Cycle Key Dates**

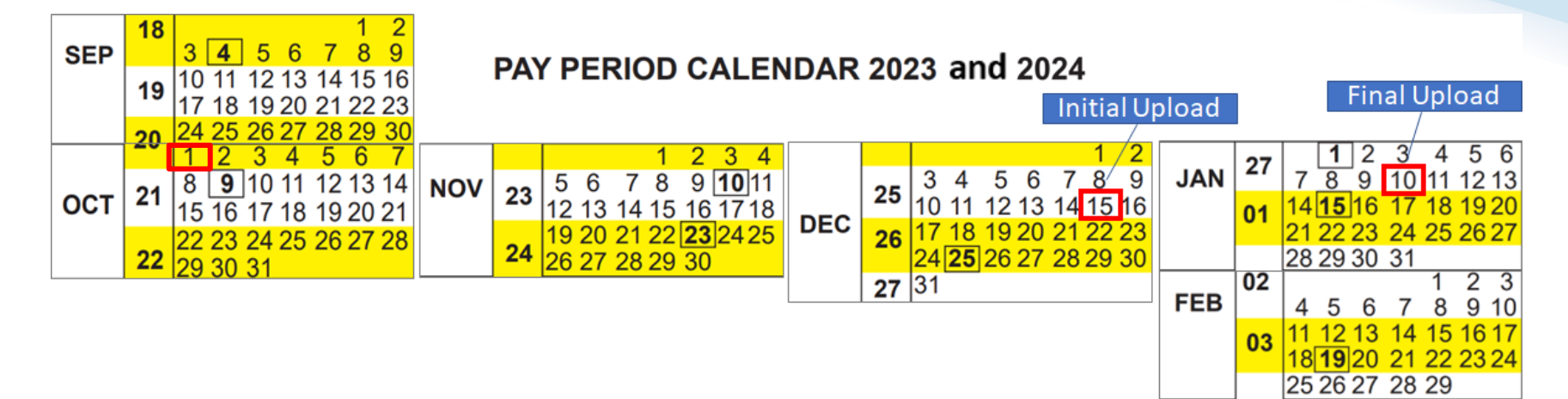

| 2023 End of Cycle Timeline |              |                                                                                                    |                |  |  |  |
|----------------------------|--------------|----------------------------------------------------------------------------------------------------|----------------|--|--|--|
|                            | Date         | Event                                                                                                    | Action By      |  |  |  |
| Sunday                     | 1-Oct-23     | Activate CAS2Net End of Cycle Process Modules (Appraisal Status, Offline<br>Interface, Previous Cycle Data, Sub-Panel Meeting, and CMS Online)          | РМО            |  |  |  |
| Sunday                     | 1-Oct-23     | Post Sub-panel Meeting Spreadsheet (SPMS), Compensation Management<br>Spreadsheet (CMS) and Pay Pool Analysis Tool (PAT) to CAS2Net Pay Pool<br>Notices | РМО            |  |  |  |
| Friday                     | 15-Dec-23    | Initial upload so AcqDemo Program Office can check CMS parameters                                                                                       | Pay Pool       |  |  |  |
|                            |              | Subject to Component or Command Initial Upload Date                                                                                                    | Administrators |  |  |  |
| Wednesday                  | 10-Jan-24    | Pay pools finalize upload                                                                                                    | Pay Pool       |  |  |  |
|                            |              | Subject to Component or Command Initial Upload Date                                                                                                    | Administrators |  |  |  |
| Sunday                     | 14-Jan-24    | Beginning date of the first full pay period in January – Effective date of                                                                              |                |  |  |  |
|                            |              | CCAS payouts (ratings effective 1 Jan 2024)                                                                                                    |                |  |  |  |
| Friday-Saturday            | 19-20 Jan 24 | CAS2Net upload pay and rating transaction files to regional pay offices                                                                                 | PMO            |  |  |  |

Acq

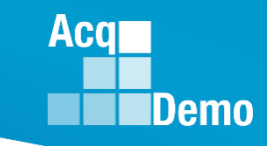

#### 2023 Open Forum Schedule

- ✓ 05 January, 1pm 2:30pm ET: Pay Transactions and Turning CAS2Net Data Base
- ✓ 02 February, 1pm 2:30pm ET: CCAS Grievance and Archived/Transfer
- ✓ 02 March, 1pm 2:30pm ET: Assigning Mandatory Objectives, Midpoint Assessment/Review, Additional Feedback, and Closeout Assessment
- ✓ 06 April, 1pm 2:30pm ET: ACDP Assessments and Communicating with AcqDemo Program Office on CAS2Net and CCAS Issues
- ✓ 04 May, 1pm 2:30pm ET: Reports FY-based Reports & Current Settings Reports
- ✓ 01 June, 1pm 2:30pm ET: Macro Free Sub Panel Spreadsheet and Compensation Management Spreadsheet (CMS) Introduction
- ✓ 06 July, 1pm 2:30pm ET: Creating Sub-Organization Levels and Assigning Sub-Panel Managers, and User Role Assignments and/or CAS2Net Performance Test
- ✓ 03 August, 1pm 2:30pm ET: CCAS Spreadsheet Test Schedule (Offline Sub-Panel Meeting Spreadsheet, Offline CMS, Macro Free versions, and CAS2Net Online versions)
- ✓ 07 September, 1pm 2:30pm ET: End of Cycle Modules (Appraisal Status, Offline Interface, Previous Cycle Data) and Transfer, Archive and Post Cycle Activities
- 14 September, 1pm 2:30pm ET: Sub-Panel Meeting Online and CMS Online
- 21 September, 1pm-2:30pm ET: Macro-enabled Sub-Panel Meeting Spreadsheet and CMS
- 28 September, 1pm-2:30pm ET: Sub-Panel Meeting Online and CMS Online (Macro Free CMS)
- 05 October, 1pm-2:30pm ET: Discrepancy Reports
- 12 October, 1pm-2:30pm ET: Lock/Unlock Supervisor 1, Sub-Pay Pool and Pay Pool
- 19 October, 1pm-2:30pm ET: Pay Pool Analysis Tool (PAT)
- 02 November, 1pm-2:30pm ET: Initial and Final Upload
- 16 November, 1pm-2:30pm ET: Not Final Reports and Data Complete Reports
- 07 December, 1pm-2:30pm ET: Grievance/Grievance Window
- 04 Jan 2024, 1pm-2:30pm ET: CCAS Pay Transactions for Regional Pay Offices

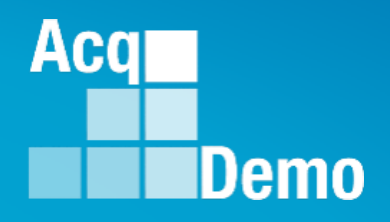

# **Open Forum Questions?**

AcqDemo.Contact@dau.edu

Erin.Murray@dau.edu

jerry.lee@dau.edu